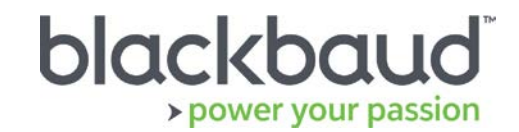

# FIMS 14.62 Release Notes

This document contains brief summaries for issues resolved in the FIMS version 14.62 patch release dated **August 25<sup>th</sup>, 2018**.

#### **Table of Contents**

| Upgrade Overview           | 1 |
|----------------------------|---|
| Blackbaud Customer Support | 1 |
| Minor Enhancements         | 2 |
| Resolved Issues            | 6 |

## Upgrade Overview

Host\*Net clients will be upgraded to 14.62 on August 25th, 2018 during scheduled maintenance downtime.

**On Premise** clients on version 14.60 or 14.61 can update to 14.62 by downloading the installation package from Blackbaud Downloads (<u>https://www.blackbaud.com/support/downloads/downloads.aspx</u>), and following the installation instructions in the **FIMS Upgrade Guide**.

Note: Single-user FIMS clients cannot use the patch update. Contact Support for a full installation.

### **Blackbaud Customer Support**

#### Need Help?

If you have questions or need assistance, please contact Support.

Online: Visit Case Central at <u>https://www.blackbaud.com/casecentral/casesearch.aspx</u>. Click the Case tab at the top and click Create New Case.

**Phone:** (800) 256-7772

**Support Hours:** M-F, 8:30 am – 8:00 pm ET

# Minor Enhancements

| ID     | Module              | Description                                                                                                    |
|--------|---------------------|----------------------------------------------------------------------------------------------------|
| 968029 | DonorCentral        | You can now choose to hide the value of Honor and Memorial gifts when viewed individually. When enabled, the total value still includes all gift amounts.<br>To hide individual Honorary or Memorial Gifts:<br>1. Go to Funds > Fund 2 tab.<br>2. Select the Fund Statement option.<br>3. Check the Suppress Honorary Memorial Gift Detail Amount option.<br>4. Click the Save icon in the upper-left corner.<br><b>Fine Edit View Record Reports Inquires File Maintenance Tools Custom Help</b><br><b>Fine Edit View Record Reports Inquires File Maintenance Tools Custom Help</b><br><b>Find Adams Test Fund</b><br><b>Summary Git Detail Green Detail Securities Detail Admin Detail Belance Git. Overrides Processes Asset Mathematical System Details<br/>Good Amount, 000 Begin Gool 77 Avail To Spend SySDEF System Default<br/>1993-R ID Code Compared Coperational Notes Fund Statement Admin Fee Codes Other<br/><b>Bedin Statement Syle</b><br/><b>Statement Syle</b><br/><b>St</b></b> |
| 993525 | DonorCentral<br>NXT | <ul> <li>Previously, Foundations could have a Profile Fieldmaker field, fm_Profile, with the SSO or third-party ID information <i>for advisors</i> but couldn't identify the value when exporting to DonorCentral NXT.</li> <li>Now, in DonorCentral Options, a new option, Third_Party_process_Id_Field is available so you can export and identify GUIDs that exist on a Fieldmaker field when exporting advisor data to DonorCentral NXT.</li> <li>To include the profile Fieldmaker field in the advisor record export:</li> </ul>                                                                                                    |

The following enhancements were added to this release.

|        |                     | <ol> <li>Go to Tools &gt; System Utilities &gt; DonorCentral &gt; DonorCentral Options.</li> <li>In the Section field, select System.</li> <li>In the Option field, select Third_Party_process_Id_Field.</li> <li>In the Value field, choose the existing profile Fieldmaker field to create a cross-reference.</li> <li>(Optional) Click Lookup to change the value selection.</li> <li>Click Apply or Ok.</li> </ol> Preferences Editor           Preferences         Schort FisceLYeer           Services Editor         Separate Giffeverals           Successor_Rep_Types         None>           Update Arkisor_Login         None>           System         Successor_Rep_Types           Update Arkisor_Login         Successor_Rep_Types           Update Arkisor_Login         Lookup           Update Arkisor_Login         Successor_Rep_Types           Update Arkisor_Login         Update Arkisor_Login           Update Arkisor_Login         Lookup           Update Arkisor_Login         Update Arkisor_Login           Update Arkisor_Login         Lookup           Update Arkisor_Login         Lookup           Update Arkisor_Login         Lookup           Update Arkisor_Login         Lookup           Update Arkisor_Login         Lookup           Update Arkisor_Login         Lookup           Update Arkisor_Login         Lookup           Update Arkisor_Login         Lookup </th                                                                                                    |
|--------|---------------------|----------------------------------------------------------------------------------------------------|
|        |                     |                                                                                                    |
| 999421 | DonorCentral<br>NXT | In DonorCentral Suggestion Field Mapping, columns are now resizable so<br>you can see content at a glance.<br>To resize columns:<br>7. Go to Tools > System Utilities > DonorCentral > DonorCentral<br>Suggestion Field Mapping.<br>8. In the header column, mouse over the vertical borders to stretch or<br>shorten a column width.<br><u>FIMS - DonorCentral Suggestion Field Mapping</u><br><u>• Form C Unmapped © System C All</u><br><u>• Form C Unmapped © System C All</u><br><u>• Form C C C C C C C C C C C C C C C C C C C</u> |

| 996766  | Fund Asset<br>Management | <ul> <li>When viewing funds in Funds and General Ledger, you can now hide rows with zero value, so you can more easily see the rows that have a monetary value. This feature is available for both Progress 10 and 11.</li> <li>To hide zero value rows in Funds or General Ledger: <ol> <li>Open the fund information: <ol> <li>In Funds, click the Asset Mgt tab.</li> <li>In General Ledger, click Asset Rebalancing &gt; Fund Targets tab.</li> </ol> </li> <li>Choose one of the following options: <ol> <li>Show All Rows – shows all rows</li> <li>Only Rows with Values – hides rows with a zero value</li> </ol> </li> </ol></li></ul>                                                                                                    |
|---------|--------------------------|----------------------------------------------------------------------------------------------------|
|         |                          | Fund adam Olivié John Adams Test Fund         Fund 1       Fund 2       Yearbook       Notes       Contacts       Distributions       Fund Associations         Summary       Gift Detail       Grant Detail       Securities Detail       Admin Detail       Balance       G/L Overrides       Processes       Asset Mgt         Year:       2018       Period:       12       Strategy:       Aggressive       Aggressive Growth         Sweep Clearing Distribution Type:       Target %       © Show All Rows © Only Rows with Values         Account       GL Acct. Description       GL Balance       Current % Target %       Fixed \$ Distribution %         11000       Checking - Sweep       160.362.00       25.39%       0.00%       0.00       0.00%         14000       Assets in Pool A (Equity)       343.594.96       56.54%       0.00%       0.00       0.00%         14100       Assets in Fixed Pool B       103.716.23       17.07%       0.00%       0.00       0.00%         Using a ? in the Fixed \$ Column will allow a pool to be skipped.       Total GL Balance for Pools: 607,673.19       Clear Targets         Build Targets       Strategy       Total FACTS Market 607,673.19       Build Targets |
| 1002420 | Profile                  | <ul> <li>The <u>Run Watchlist Check</u> feature now works with Progress 11.</li> <li>To run the check: <ol> <li>In <b>Profile</b>, click the gear icon on the left-hand side.</li> <li>Select <b>Run Watchlist Check.</b></li> <li>Click <b>OK</b>.</li> </ol> </li> </ul>                                                                                                    |

|         | Profile       1135       ABC Co., Contion         Donor       Civing Heldory       Poing       Civing Heldory         Profile       Poing       Civing Heldory       Poing         Profile       Poing       Civing Heldory       Poing         Profile       Poing       Civing       Poing       Civing         Profile       Poing       Civing       Poing       Civing         Profile       Poing       Civing       Civing       Civing         Profile       Poing       Civing       Civing       Civing         Profile       Poing       Civing       Civing       Civing         Profile       Poing       Civing       Civing       Civing       Civing         Profile       Poing       Civing       Civing </th |
|---------|----------------------------------------------------------------------------------------------------|
| Reports | In the <u>Users Connected Listing</u> , the <b>Device</b> (computer name) column was widened so you can see more characters of a long device name.                                                                                                    |

## **Resolved Issues**

The following issues are resolved in this release. We've provided case numbers for internal referencing.

| ID                  | Module                                | Description                                                                                                    |
|---------------------|---------------------------------------|----------------------------------------------------------------------------------------------------|
| 994630              | Crystal<br>Reports                    | For Progress 11, Crystal Reports Viewer now passes credentials to subreports.                                                                                                    |
| 1001869             | Crystal<br>Reports                    | For Progress 11, Crystal Reports Viewer now prompts for parameters.                                                                                                    |
| 915293              | DonorCentral<br>NXT                   | When importing grants using <b>DonorCentral NXT Suggestion Import</b> , the <b>Donor Advisor Email</b> is now populated.                                                                                              |
| 953667              | DonorCentral<br>NXT                   | When importing grants using <b>DonorCentral NXT Suggestion Import</b> , ACH details now populate correctly.                                                                                                    |
| 1001412             | DonorCentral<br>NXT                   | DonorCentral NXT now checks the "UnusedAddressBlock" column and displays the donor address according to the FIMS setting.                                                                                             |
| 1020893             | DonorCentral<br>NXT and<br>Progess 11 | When creating an application from an imported suggestion from DonorCentral NXT after an upgrade to Progress 11, the error, "You may not compile programs that update the database in this version," no longer occurs. |
| 914864              | FACTS                                 | When printing the <b>FACTS &gt; Reconciliation &gt; Processes &gt; Account</b><br><b>Reconciliation Report</b> , the date no longer wraps on the page.                                                                |
| 945023              | FACTS                                 | In FACTS, the <b>Unitization</b> and <b>Unitization History Reports</b> no longer wrap numbers when printed as seen in FIMS version 14.60.                                                                            |
| 1006988             | FIMS and<br>Progress 11               | Upon FIMS startup with Progress 11, errors related to the Progress 11.6 prox.dll no longer occur.                                                                                                    |
| 992265              | FIMS CRM<br>Sync                      | For the FIMS CRM Sync, the fund name is now limited to 80 characters to match the limit set by Salesforce.                                                                                                    |
| 965581              | General<br>Ledger                     | When running the Fund Statement Designer, the description now displays when the column is added into the Admin Detail section.                                                                                        |
| 1006273<br>  998061 | Grants                                | When using Real-time sync, adjusting a Grant in FIMS no longer causes a "marksuggestionasprocessed" error.                                                                                                    |

| ID      | Module              | Description                                                                                                    |
|---------|---------------------|----------------------------------------------------------------------------------------------------|
| 934607  | Grant Import        | When importing grants from Grantmaking (Gifts Online), the Grant Import now handles encoded characters and line breaks, no longer causing the "The value is too large for the field," error. |
| 962020  | Graphical<br>Viewer | When running fund statements through <u>Graphical Viewer</u> after a 14.60 upgrade, the viewer is no longer blank.                                                                           |
| 954854  | Reports             | In Fund Statement Export > Export To tab, the Browse button for Securities Detail now works.                                                                                                 |
| 979694  | Reports             | For on premise customers, the List Funds within a Pool report now works as expected in Query Only Progress.                                                                                  |
| 991810  |                     | On Host*Net, SQL Views and Widths Checker, we now support ODBC_PORT like the ODBC 92 Configuration.                                                                                          |
| 1006988 |                     | The Contact screen now allows unposted applications to be entered.                                                                                                    |